如果你有常常追蹤的粉絲專頁或朋友,那你可以選擇將用戶或專頁設為「**搶先看」**的對象,這樣對方的貼文就會顯示在動態消息頂端,讓你第一時間得到想看的消息。接下來,我們一起來看看怎麼在 IPHONE 手機的FB 中設定"搶先看"。

1.打開 **FB APP**,點一下右下角三條線的符號。

2.這時候會出現如下圖的功能表,將畫面往 上滑。

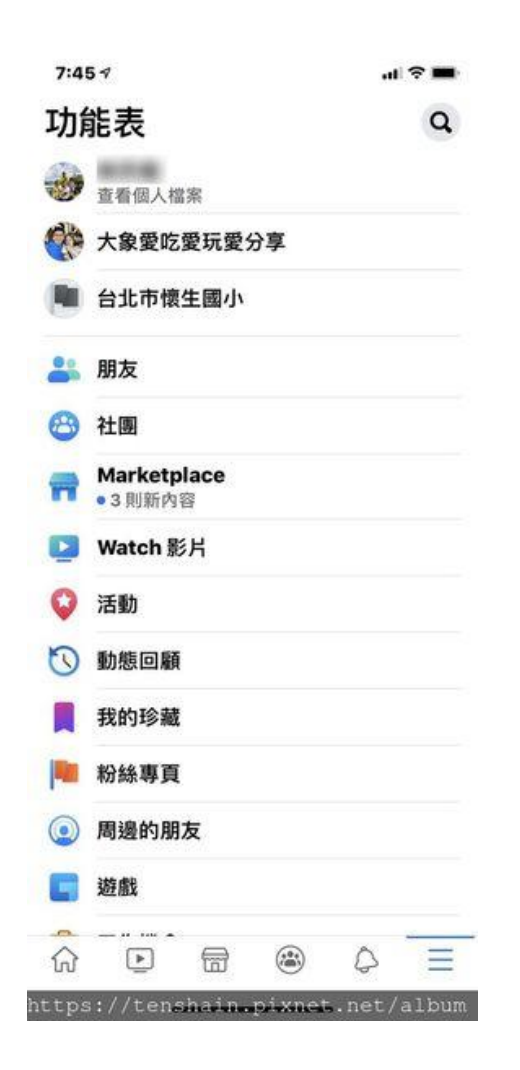

3.直到看到"設定和隱私",注意到右邊 有一個向下的箭頭。

5:19 1 al 🕆 🖬 facebook Q 会 在想些什麼? 回直播 ₩ 相片 ◎打击 -6 (\*\*\*\* https://tenshain.pixnet.net 5:21 7 al 🕆 🖿 8 社團 Marketplace Watch 影片 活動 動態回顧 0 我的珍藏 粉絲專頁 •1則新動態 周邊的朋友  $(\mathbf{0})$ 遊戲 工作機會 災害應變中心 查看更多 V 使用說明和支援 ? V 設定和隱私 . 3 登出 俞 -6 (\*\*\* 0 https://tenshain.pixnet.net/album 4.按下"設定和隱私",箭頭會變成 5.按下"設定",會出現下圖畫面。 向上,而且下面會出現"設定"。

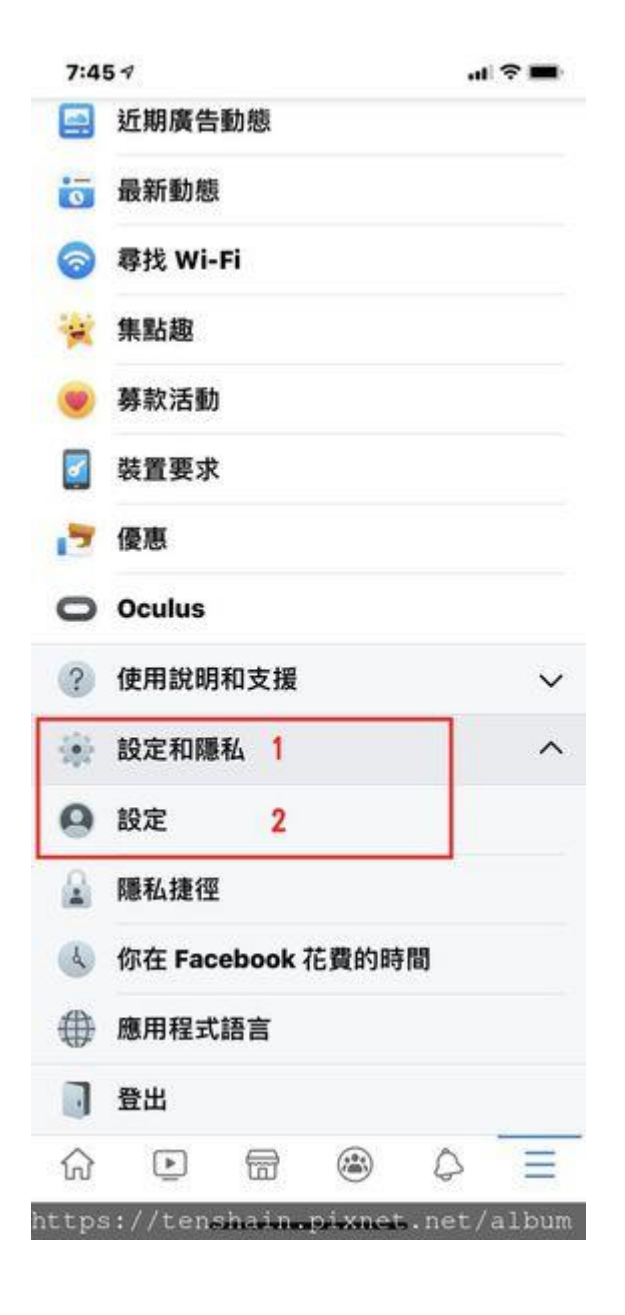

| < (                     | ○ 搜尋設定                                                                                                    |                                                                                         |                                                                     |
|-------------------------|----------------------------------------------------------------------------------------------------|-----------------------------------------------------------------------------------------|---------------------------------------------------------------------|
| <b>帳號</b><br>管理(<br>般帳勁 | (設定)<br>下的個人資料、付<br>1設定。                                                                                                    | 款方式和聯絡                                                                                  | 人資料,以及一                                                             |
| 8                       | 個人資料<br>更新你的姓名、電                                                                                                    | 話號碼和電子鄞件                                                                                | 地址。                                                                 |
| 6                       | 貼文翻譯<br>告訴我們你對朋友                                                                                                    | 的贴文和雙語貼文                                                                                | 的翻譯偏好。                                                              |
| Ø                       | 交易付款<br>管理你的付款設定                                                                                                    | 蓝查看付款纪錄。                                                                                |                                                                     |
| 帳號                      | 安全                                                                                                    | - M. M. M. 11 100                                                                       |                                                                     |
| 更改<br>障。                | 5 NO 112 TAR 4 A PR (1151 )                                                                                                    | r動,為你的報                                                                                 | 號瑁添安主係                                                              |
| 更改3<br>障。               | ····································                                                                                                    | ·動,為你的報<br>入<br>他行動,為你的報                                                                | 號 增源 女 主 保<br>號 增源 安 全 保障。                                          |
|                         | 帳號安全和登<br>更改密碼並採取其<br>應用程式和網<br>針對你使用 Faceb<br>與之分享的資訊。                                                                                  | · 勤,為你的報<br>· 入<br>他行動,為你的報<br>· 站<br>ook 登入的應用和                                        | 號 增添安全保障。<br>號增添安全保障。<br> 式和網站,管理你                                  |
|                         | 時並行來和其实他们<br>帳號安全和登<br>更改密碼並採取其<br>應用程式和網<br>針對你使用 Faceb<br>與之分享的資訊。<br>即時遊戲<br>直看和移餘你在 Fa<br>遊戲。                                        | ·勤,為你的報<br>·入<br>他行動,為你的報<br>ISL<br>ook 登入的應用和<br>acebook 和 Mess                        | 號增添安全保障。<br>就增添安全保障。<br>I式和網站,管理你<br>eenger 玩過的即時                   |
|                         | 時並行來和其实他11<br>帳號安全和登<br>更改密碼並採取其<br>應用程式和網<br>針對你使用 Faceb<br>與之分享的資訊。<br>即時遊戲<br>宣看和移除你在 Fi<br>遊戲。<br>企業整合工具<br>檢視並移除你已進<br>告、粉錄專頁和其     | · 動 , 為你的報<br>· 入<br>他行動 , 為你的報<br>· S<br>· S<br>· S<br>· S<br>· S<br>· S<br>· S<br>· S | 號增添安全保障。<br>就增添安全保障。<br>I式和網站,管理你<br>eenger 玩過的即時<br>合工具,以管理廣<br>料。 |
|                         | 時並行和政実化的<br>帳號安全和登<br>更改密碼並採取其<br>應用程式和網<br>針對你使用 Faceb<br>與之分享的資訊。 即時遊戲<br>查看和移除你在 Fi<br>遊戲。 企業整合工具<br>檢視並移除你已達<br>告、粉絲專頁和其 設定 腳些人可以看到你 | · 動 , 為你的報<br>· 入<br>他行動 , 為你的報<br>· 的<br>· 的<br>· 的<br>· 的<br>· 的<br>· 的<br>· 的<br>· 的 | 號增添安全保障。<br>就增添安全保障。<br>i式和網站,管理你<br>eenger 玩過的即時<br>合工具,以管理廣<br>料。 |

6.將畫面往上滑,一直滑、一直滑, 滑到看到"動態消息設定"為止,然後 ,按下下圖箭頭所指的"動態消息偏 好設定"。

- 7:46 1 7:46 1 네 후 🗖 al 🕆 🔳 く Q 搜尋設定 ۲ 動態消息偏好設定 电丁 301十 管理你的電子郵件通知。 DD 通知圓點 編輯在捷徑顯示通知圖點的偏好設定。 捷徑 掌控和自訂動態消息的內容。 讓你更輕鬆前往最常使用的 Facebook 服務。 20 捷徑列 設定偏好設定,選擇要允許 Facebook 將哪些捷徑新增 到你的捷徑列。 排定優先查看的對象 動態消息設定 取消追蹤用戶可隱藏他們的貼文 管理你在動態消息看到的內容。 動態消息偏好設定 重新追蹤已取消追蹤的對象 掌控和自訂動態消息的內容。 媒體和聯絡人 管理「暫停追蹤」設定 管理相片、影片和音效控制項、持續同步聯絡人功 能,以及清除手機的瀏覽資料。 已從動態消息隱藏的應用程式 影片和相片 P° 管理上傳和播放偏好設定。 音效 管理應用程式和影片音效的偏好設定。 瀏覽器 Clear your phone of the history of websites you've visited while browsing on Facebook. ●= 上傳聯絡人 (\*\*\*) • 0 • (\*\*\*) D în 듦 în R https://tenshain.pixnet.net/album https://tenshain.pixnet.net/album
- 8.右上角**有藍底白星星**的粉絲團或個人,就是已經設定好"搶先看"的對 象;右上角沒有藍底白星星的粉絲團或個人,就是還沒有設定"搶先看"的 對象。

7.出現"**動態消息偏好設定**"畫面時,按下"**排定優先查看的對象** 

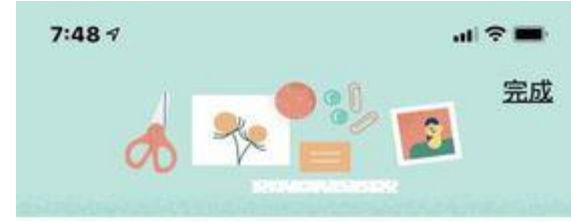

排定優先查看的對象

選擇你不想錯過哪些人的贴文。動態消息頂端會

9.接下來,在你想要設定"**搶先看**"的對象圖 示上按一下,該對象的圖示右上角就會出現 藍底白星星,這樣就設定好"**搶先看**"了。那 如果想取消"**搶先看**",怎麼辦?很簡單,在 有藍底白星星的圖像上按一下,就可以取消 "**搶先看**"的設定啦~

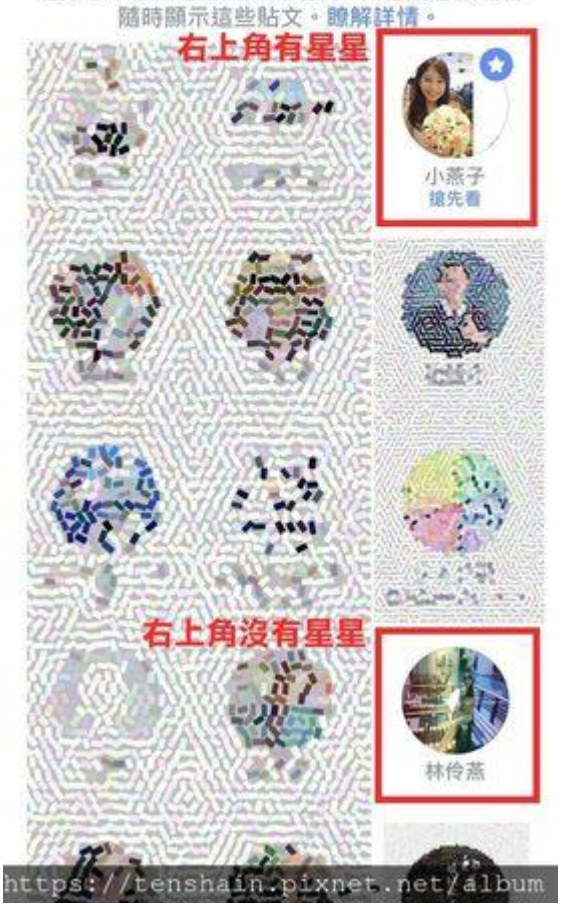

10.那如果你的朋友太多,很難找到 圖像怎麼辦?試著向上滑動畫面, 這時畫面上方就會出現搜尋框,輸 入你想找的人物或粉絲專頁的關鍵 字,就可以輕易的找到啦~

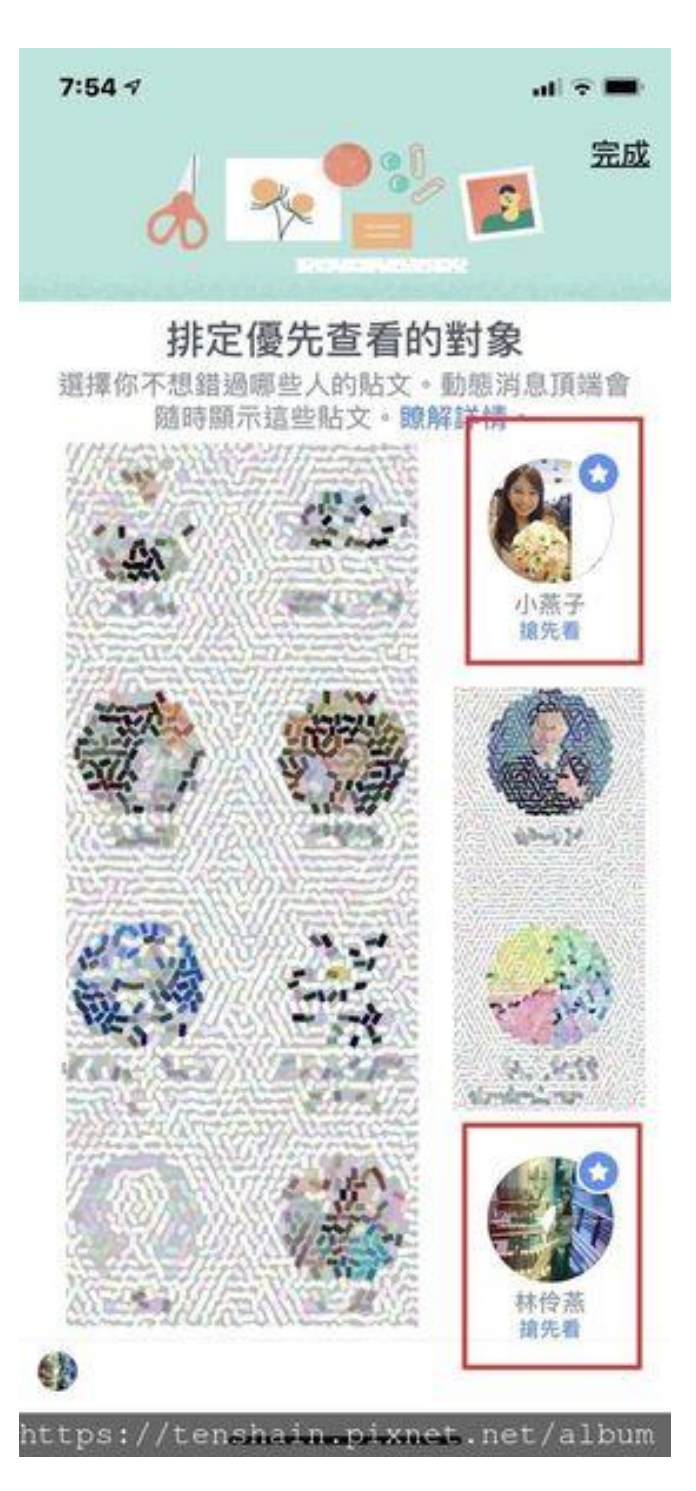

# 2020 年 Facebook 你應該要知道的 9 個小技巧!

| ■□ 中華電信 令 下午12:20                                      | @ <b>1</b> Ö 72% 🛑      | 中華電信 令 下:           | ∓12:20 | 내 中華電信 <b>奈</b> 下 <sup>4</sup>        | F12:21                                     |
|--------------------------------------------------------|-------------------------|---------------------|--------|---------------------------------------|--------------------------------------------|
| ◀ Q,搜尋工作機會                                             |                         | × 103 == + 1/- 1000 | 顧別 重設  |                                       | â                                          |
| <ul> <li>管理</li> <li>發佈徵才貼文</li> </ul>                 | <b>員</b> 你的工作機會         | 會計和財務               | 0      | <ul> <li>管理</li> <li>發佈徵</li> </ul>   | 才貼文 頁 你的工作機會                               |
| -                                                      | ×                       | 行政管理                | 0      |                                       | ×                                          |
|                                                        |                         | 藝術與設計               | 0      |                                       |                                            |
| 左 Facabaak 找到下-                                        |                         | 科學與工程               | 0      |                                       | 北到下—份工作                                    |
| 一上「 ACCDOOK ] 次 主」  <br>回答一些問題,讓我們瞭解你正在尋找<br>們將會協助你嘉我。 | / J _ L   F<br>战的工作機會,我 | 管理                  | 0      | 1上「 ACCOUOK ]<br>回答一些問題,讓我們瞭解<br>們將會協 | ん エリー ガー レノ ユーート<br>解你正在尋找的工作機會,我<br>助你尋找。 |
| 開始使用                                                   |                         | 教育                  | 0      |                                       | 台便用                                        |
|                                                        |                         | 餐飲與接待               | 0      | × エŕ                                  | F類型 重設                                     |
| 高雄市 · 60公里 類別 工作類                                      | 型                       | 電腦與數據               | 0      | 全職                                    | 0                                          |
| 粗工、技術工                                                 | 最新                      | 法律                  | 0      | 兼職                                    | 0                                          |
| <b>清潔服務</b> 牛                                          | 最新                      | 製造業                 | 0      | 實習                                    | 0                                          |
|                                                        |                         | 健康照護                | 0      | 義工                                    | 0                                          |
| 外場服務人員                                                 | 最新                      | 社區與社會服務             | 0      | 約聘                                    | 0                                          |
| E 📅 🔮                                                  | $\Diamond \equiv$       | 取消                  | 套用     | 取消                                    | 套用                                         |

# 1.知道自己在 Facebook 花多少時間

Facebook 推出「時間管理工具」,可以讓我們知道在 Facebook 上花費多少時間啦!不

需要額外再安裝其他的第三 方插件,就可以利用 Facebook 本身的設定功能 來查看了!一起來看看我們 平均花費在 Facebook 上的 時間有多久吧~

**Step 1.**點開右下角「設定」,找到「設定與隱私」

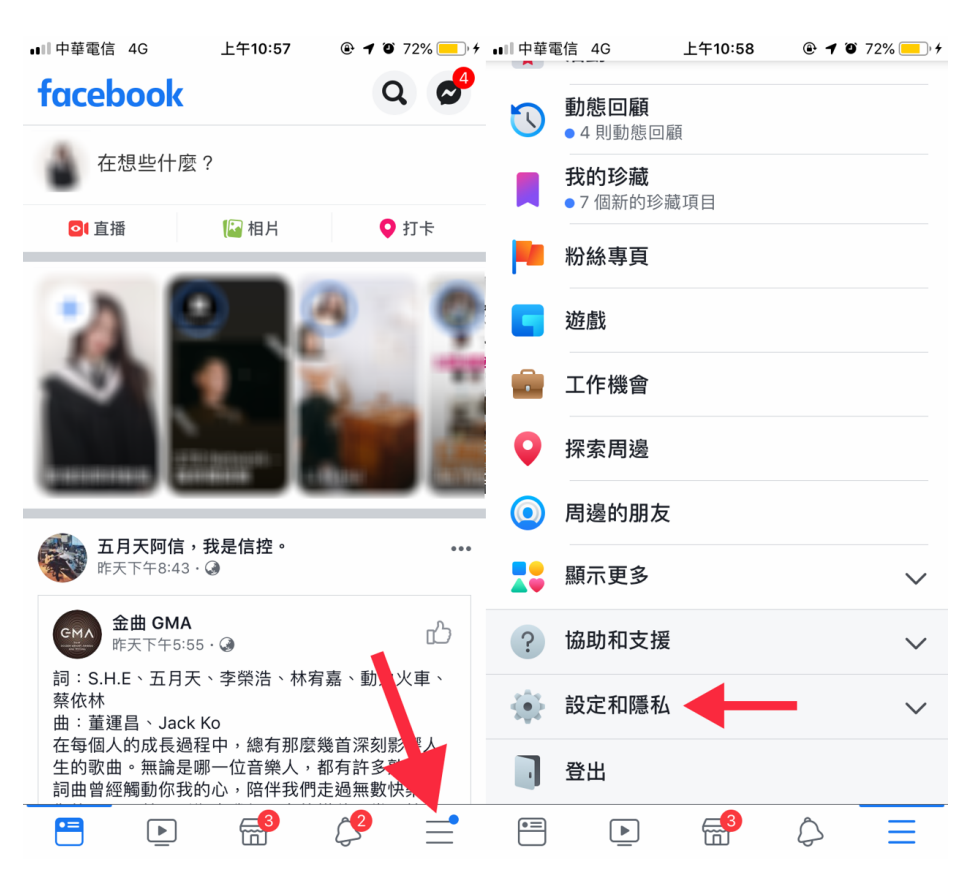

Step 2. 再點開「你在 Facebook 花費的時間」就可以知道平均每天花費在 Facebook 上的時間哦!

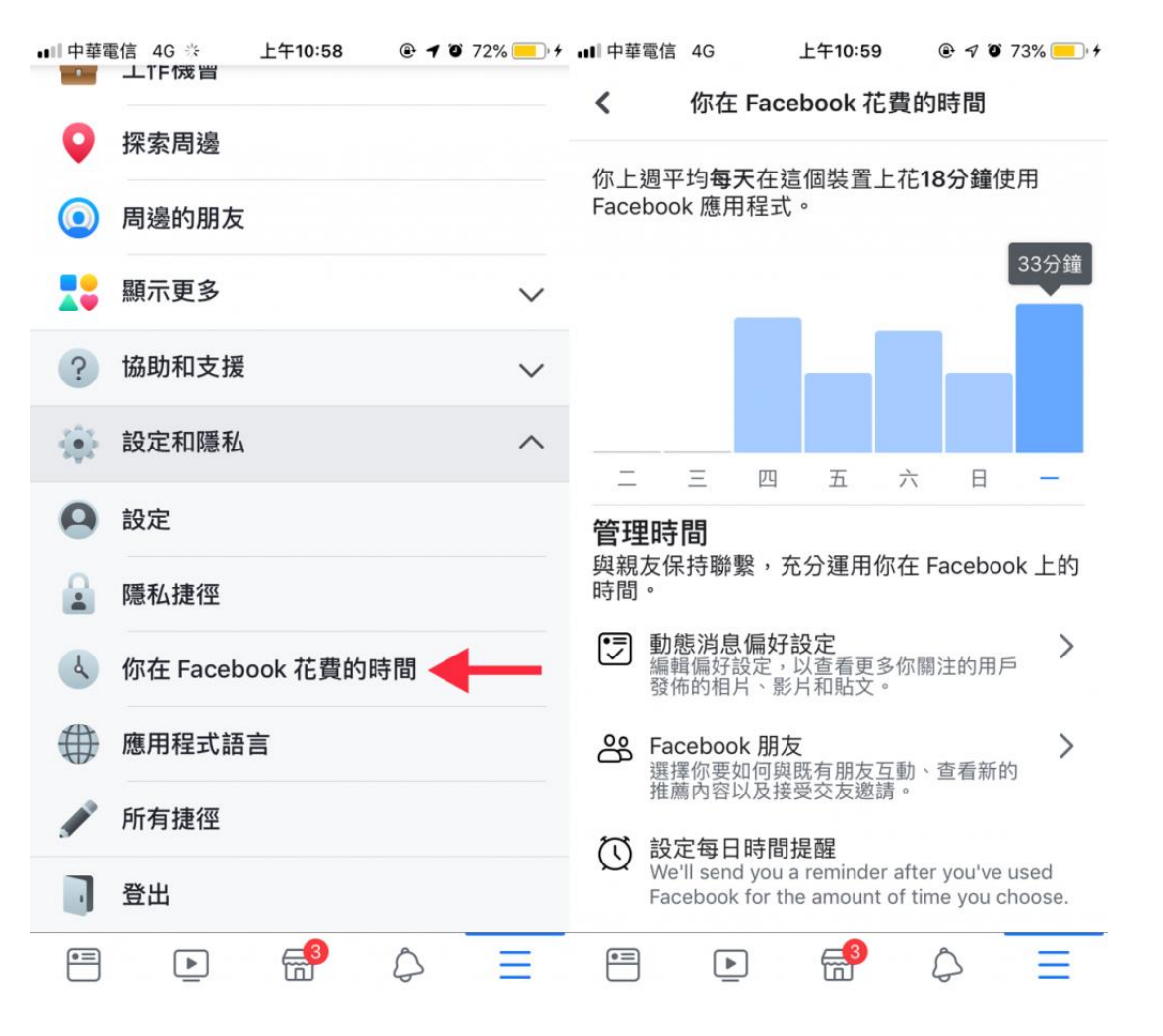

當我們看到花費多久的時間在 Facebook 上面之後,更可以進一步「設置提醒」,提醒我們「夠啦!別再刷動 態囉!」

Step 3. 按下「設定每日時間提醒」,再選擇想要的時間 長度,時間到了就會跳出通知,提醒我們該做正事啦~ ~

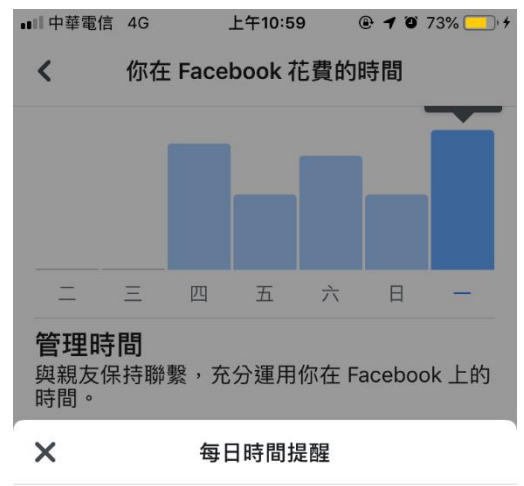

你使用 Facebook 的時間達到所選時間長度時, 我們就會傳送提醒給你。

|     | 25分鐘 |  |
|-----|------|--|
| 0小時 | 30分鐘 |  |
| 1小時 | 35分鐘 |  |
|     |      |  |

設定提醒

## 2.移除「登入 FB 帳號」的第三方程式

有許多程式、App、網站可以和 Facebook 帳號綁定,非常方 便;但是有許多已經鮮少在使 用,可以利用「移除應用程式」 的功能,把不需要的應用程式直 接刪除~這樣就可以確保第三方 應用程式無法繼續發布影片、圖 片或散播重要的隱私資訊了呢!

**Step 1.**拉開「設定與隱私」的選 單,選擇「設定」,接下來選擇 帳號安全的「**應用程式和網** 站」。

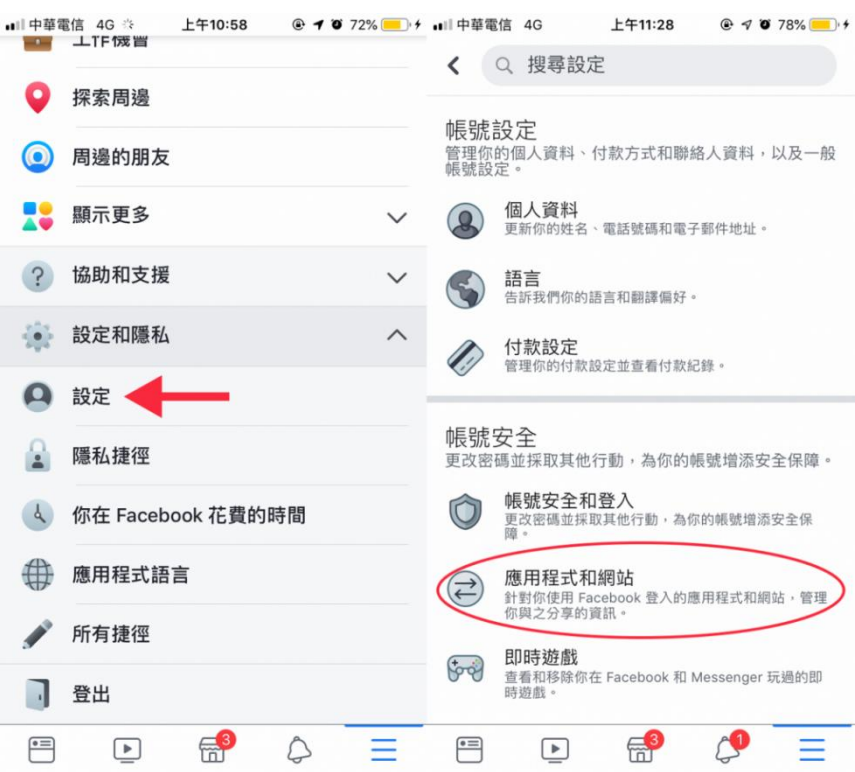

#### Step 2. 點選偏好設定中的「應用

程式、網站和遊戲」,即可看到使用中、已到期、已移除的應用程式,若使用中有想要 移除的程式,勾選該應用程式並且「移除」就可以了唷!

| ■   中華電信 4G                           | 上午11:28 (                                                  | 🕑 🕫 🏵 78% 👝 f                   | •■11 中華電信 4G                 | 上午11:29                                             | 🕑 🕫 🏹 78% 👝 f   |
|---------------------------------------|------------------------------------------------------------|---------------------------------|------------------------------|-----------------------------------------------------|-----------------|
| <                                     | 應用程式和網站                                                    |                                 | < f                          | 吏用 Facebook 帳號登                                     | 圣入              |
|                                       |                                                            |                                 | Q. 搜尋應用程                     | 式和網站                                                |                 |
| <ul> <li>・</li> <li>使用 Fac</li> </ul> | ebook 帳號登入                                                 | 編輯 >                            | 使用中                          | 已到期                                                 | 已移除             |
| 這些設定會控制<br>與其他公司分享                    | 你使用 Facebook 帳號登入應<br>的資料。                                 | 用程式和網站時                         |                              |                                                     |                 |
| 偏好設定                                  |                                                            |                                 | 資料存取權限<br>這些是你最近曾<br>們可以要求取得 | : <b>使用中</b><br>使用 Facebook 帳號登入的應<br>你選擇與其分享的資料。瞭解 | 用程式和網站,他<br>詳情。 |
| 🌣 應用程式                                | 、網站和遊戲                                                     | 編輯 >                            | 使用此清單進行<br>檢視並更新             | 下 <b>列事項:</b><br>他們可要求的資料                           |                 |
| 此設定控制你在<br>和遊戲互動的功                    | Facebook 和其他網路空間與<br>能。                                    | 應用程式、網站                         | ■ 移除你不想                      | 再使用的應用程式和網站                                         |                 |
| ✿ 遊戲和應                                | 用程式通知                                                      |                                 | 使用中(16)                      |                                                     | 移除              |
| 這個設定控制來<br>應用程式開發商<br>知。更改這些設         | E自朋友的遊戲要求和遊戲狀態<br>算在 Facebook 和 Gameroom<br>設定不會影響你使用應用程式或 | §更新,以及來自<br>上的應用程式通<br>苋玩遊戲的功能。 | o 🎯                          | Candy Crush Saga                                    | 檢視 >            |
| 是                                     |                                                            | ~                               | ं 🔊                          | 8 Ball Pool                                         | 檢視 >            |
| 否                                     |                                                            |                                 | ୍ 🛃                          | Homescapes                                          | 檢視 >            |
| □ 舊版的手                                | 機專用 Facebook                                               | 朋友 >                            |                              | Matchington Mansion                                 | 檢視 >            |
| ****/h/±==>h/±                        |                                                            | #4UC =                          | <u>~</u>                     | 0                                                   |                 |
| •=                                    |                                                            |                                 | •=                           |                                                     |                 |

### 3.查看自己和朋友最讚的相片

使用這個功能,我們可以看到過去曾經點「讚」過的相片。只需要在搜尋欄打上「 photo liked by me 」,就可以觀看自己過去按讚的照片啦~

4.找回意外刷新而錯失的内容(只適用電腦網頁版)

曾經不小心手滑重整 Facebook 頁面,結果錯過剛剛正閱讀的貼文嗎?

簡直就像大海撈針一樣,再也找不回來了呀!

對我來說,這個功能非常非~常的實用,就是「重新找回意外刷新的內容」!!

**這個功能只適用電腦網頁版的用戶**,我們可以在原本的 Facebook 的網址後面加上 「 /seen 」,等於輸入「 www.facebook.com/seen」,就可以看到之前刷新的貼文牆 內容啦! (點擊網址看看吧!)

#### 5.利用 MarketPlace 購物、尋找工作

過去我們會利用社團來購物,不過之前純粹以貼文的形式,並不完善。但現今推出

「Marketplace」的功能,上架時間、地點、金額、賣家資料都非常詳細。雖然目前 Facebook 在台灣並沒有推出付款功能,但我們可以利用傳送訊息來跟賣家討論購買商品 的詳細內容。

一起看看 Markerplace 有什麼功能吧! 有各種類別可以讓我們直接挑選, 例如: 電子產品、家居用品等類別。

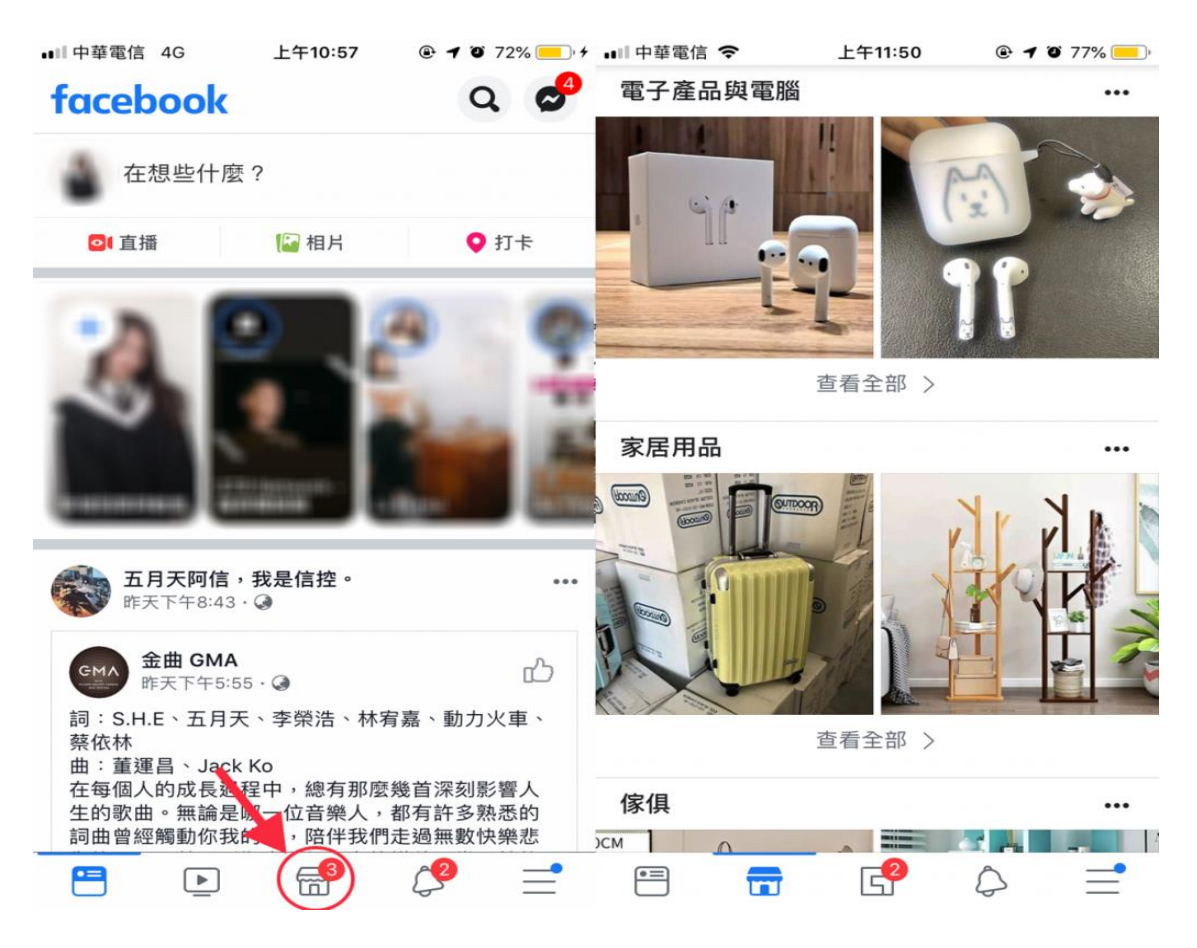

可以自由選擇「周邊區域的產品」的範圍,看看有什麼商品在 取消 地點 附近呢? Q 依照城市、鄰里或郵遞區號搜尋 除了當一位消費者以外,我們也可以上架想販賣的商品唷! 3 Step 1. 點擊左上方頭像,進入上架的頁面後,選擇 台南市 「上架新商品」。 高雄市 臺東市 🖬 中華電信 🗢 上午11:53 ④ ♥ ♥ 76% , □ 中華電信 令 上午11:53 @ **1** 0 76% 💻 Q 0 Marketplace < 你 -拍賣 本地 車輛 租賃 更多 🛔 Marketplace 個人檔案 本日精選 ⊙ 地點 ○高雄市 800 拖曳地圖可選擇地點 🗐 收件匣 建議的半徑範圍  $\bigcirc$ 顯示周邊區域的商品 ♥ 你的刊登商品 自訂半徑範圍 Ο 僅顯示特定距離內的商品 上架新商品 建議 3 我的珍藏 套用 🗇 追蹤中

**Step 2.**分類有**「商品、車輛、待售或待出租的房屋、工作機會」**,每個內容都不盡相同,可以依照想上架的商品進行調整。

•=

•=

G<sup>2</sup>

0

=

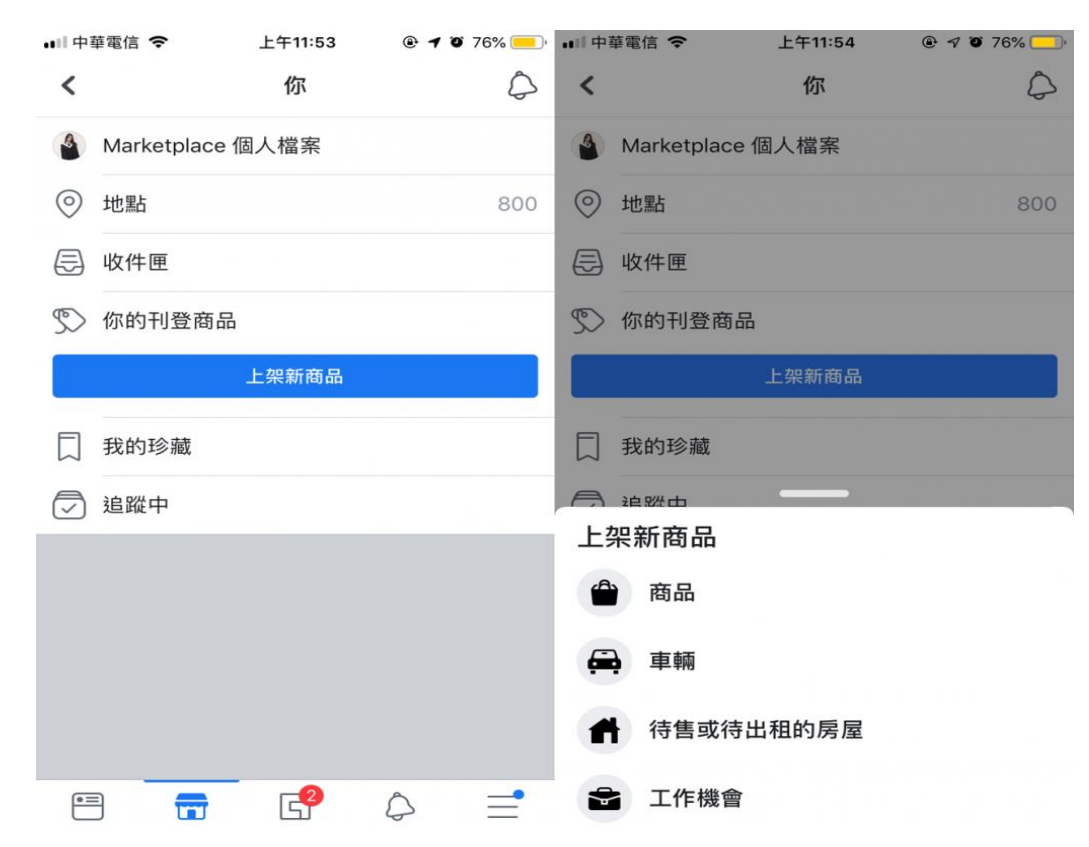

Step 3. 為商品放上照片,並且設定標題、價格及地點, 讓其他人更容易搜尋到我們的商品吧!

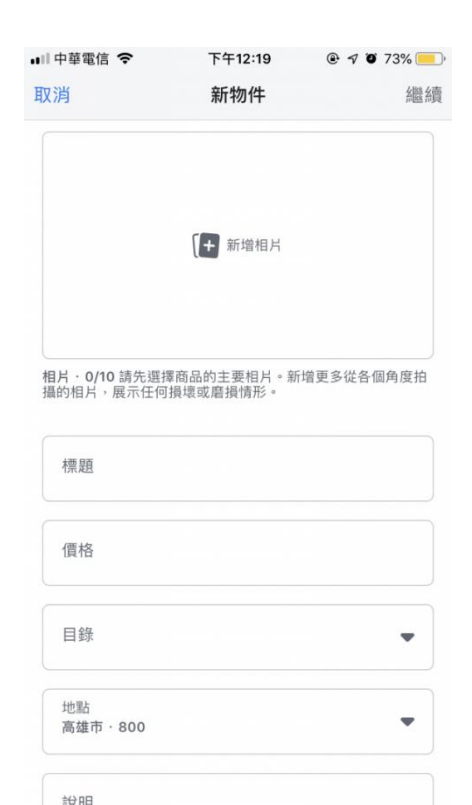

剛剛的操作中,有沒有發現一個功能是「工作機會」 呢?現在連「找工作」都可以透過 Facebook 來搜尋 了!雖然這個功能並不是非常普及,但也已經有許多有 趣的工作職缺可以提供參考囉!

Step 1. 在 Marketplace 的頁面點選「更多」,查看「工作機會」。

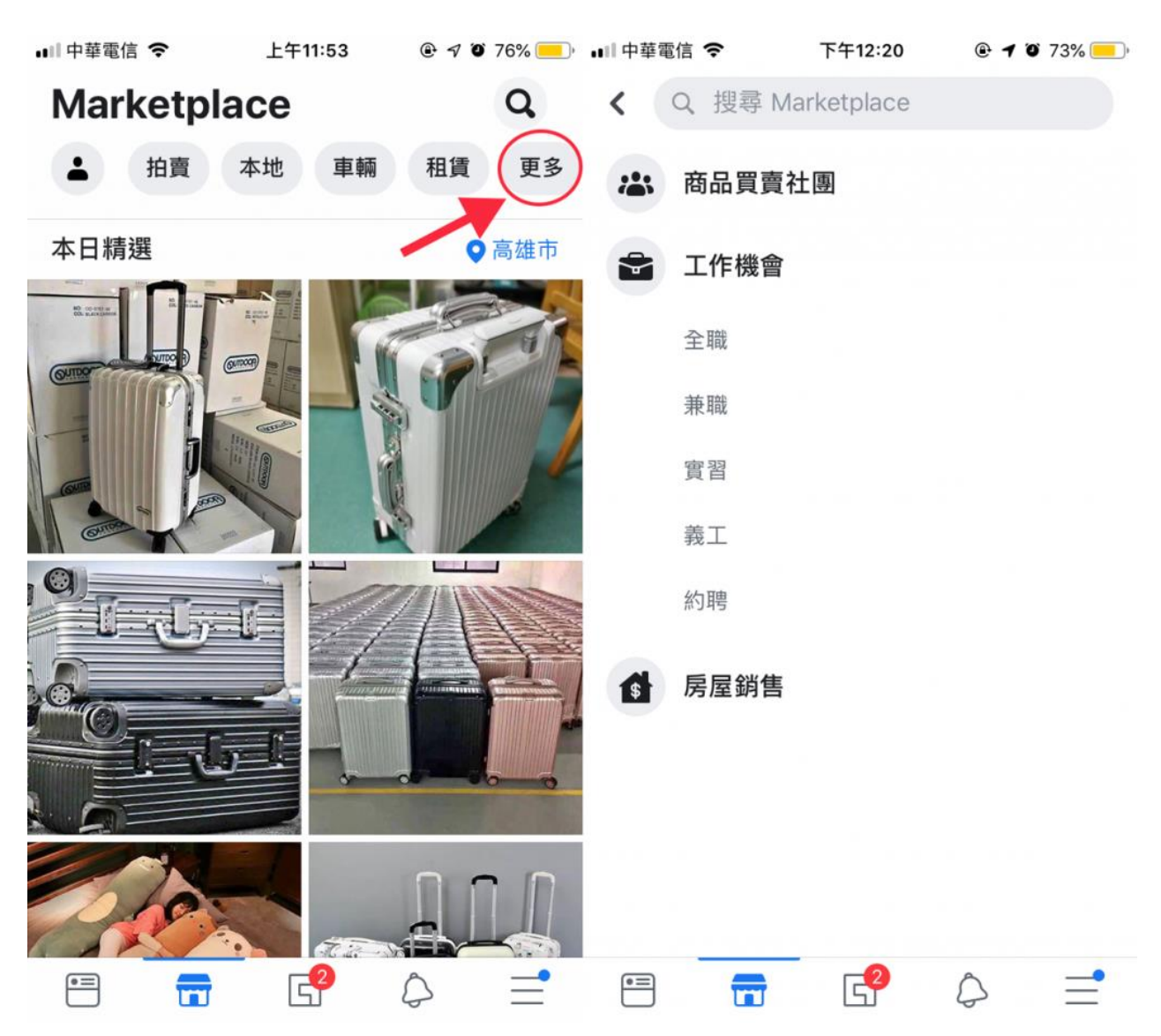

Step 2. 可以選擇附近的職缺,也可以依照工作類別、工作類型做選擇唷!

| ■□中華電信 令 下午12:20                                    | T 72%            | 山中華電信 🗢 | 下午12:20 | @ <b>1 0</b> 72% 🛄 | Ⅲ中華電信 🗢         | 下午12:21                                   |                     |
|-----------------------------------------------------|------------------|---------|---------|--------------------|-----------------|-------------------------------------------|---------------------|
| < Q 搜尋工作機會                                          |                  | X       | 類別      | 重設                 | く Q 担           | 尋工作機會                                     |                     |
| <ul> <li>管理</li> <li>發佈徵才貼文</li> </ul>              | <b>頁</b> 你的工作機會  | 會計和財務   |         | 0                  | 2 管理            | 發佈徵才貼文                                    | 頁 你的工作機會            |
| -                                                   | ×                | 行政管理    |         | 0                  |                 | _                                         |                     |
|                                                     |                  | 藝術與設計   |         | 0                  |                 |                                           |                     |
| 本 Facabaak 北利下一                                     | 心工作              | 科學與工程   |         | 0                  | 左 Eao           | abook 北列下                                 |                     |
| 1工「dcebook 1火主」」<br>回答一些問題,讓我們瞭解你正在尋找,<br>們將會控助你要找。 | 刀   F<br>的工作機會,我 | 管理      |         | 0                  | 1工「dC<br>回答一些問題 | ■ 1000K 1人主」 <br>・ 讓我們瞭解你正在尋<br>一個將會拉助你最北 | リノ ユートト<br>我的工作機會,我 |
| 開始使用                                                |                  | 教育      |         | 0                  |                 | 間始得用                                      |                     |
|                                                     |                  | 餐飲與接待   |         | 0                  | ×               | 工作類型                                      | 重設                  |
| 高雄市·60公里 類別 工作類型                                    | ¥)               | 電腦與數據   |         | 0                  | 全職              |                                           | 0                   |
| 粗工、技術工                                              | 最新               | 法律      |         | 0                  | 兼職              |                                           | 0                   |
| 清潔昵森牛                                               | 最新               | 製造業     |         | 0                  | 實習              |                                           | 0                   |
|                                                     |                  | 健康照護    |         | 0                  | 義工              |                                           | 0                   |
| 外場服務人員                                              | 最新               | 社區與社會服務 |         | 0                  | 約聘              |                                           | 0                   |
| = 📅 🗳 4                                             | > ⊒              | 取消      |         | 套用                 | 取               | jj                                        | 套用                  |

也可以透過功能表,直接連接到「工作機會」的頁面,查看有興趣的工作內容!

| ■■中華電信 上午9:49 T力 にま | 🕑 🕇 🛈 77% 🔳 🤊 | ■■中華電信 <b>令</b>                                                  | <b>上午9:50</b><br>丁作櫟會    | @ 🔊 🏹 73% 🔳 |  |
|---------------------|---------------|------------------------------------------------------------------|--------------------------|-------------|--|
| 查看個人檔案              |               | <ul><li></li><li></li><li></li><li></li><li></li></ul> <li></li> | 發佈徵才貼文                   | ■ 你的工作機會    |  |
| <b>兦</b> Watch 影片   |               |                                                                  |                          | ×           |  |
| <b>运</b> 遊戲         |               |                                                                  |                          |             |  |
| 💼 工作機會 🔶 ——         | 工作機會          |                                                                  | 在 Facebook 找到下一份工作       |             |  |
| 👳 募款活動              |               | 回答一些問題,讓                                                         | .我們瞭解你止在尋我。<br>門將會協助你尋找。 | 戈旳丄作機曾,戎    |  |
| ● 101 則交友邀請         |               |                                                                  | 開始使用                     |             |  |
| 😁 社團                |               | 高雄市·96公里                                                         | 類別工作類                    | 型           |  |
| Marketplace         |               | 店員                                                               |                          | 最新          |  |
| 🚼 活動                |               | 暑假打工或兼職                                                          | 桌邊服務生 1小時                | 5250 最新     |  |
| 🚺 動態回顧              |               | 婚禮小秘書&婚神                                                         | 曹音控                      | 24天         |  |
|                     | € Ξ           |                                                                  |                          |             |  |

#### 6. 安卓用戶獨享的通知自訂功能

Facebook 有許多功能會經常跳出通知,但有些並不是那麼重要的事情的話,可以透過通知設定來關掉,例如偶爾會跳出來的「你可能認識的朋友」、「壽星」等等,都是可以 關閉或設定通知唷~

Step 1. 功能表找到「設定」、下滑至「通知設定」,就會出現各種通知可以設定。

| ••••中華   | 電信 4G ☆ 上午10:58 ④ <b>イ 9</b> 72% — ・ +<br>上TF1 茂 晋 | •●◎ 中華電信 上午10:14 ④ <b>7</b> Ø 76% ●● +            |                                  | @ 🕫 🖲 76% 🔳 🕯 |
|----------|----------------------------------------------------|---------------------------------------------------|----------------------------------|---------------|
| -        |                                                    | < Q 搜尋設定                                          | <b>〈</b> 通知設定                    |               |
| Q        | 探索周邊                                               | → <b>二</b> ケロ                                     | (四) 你可能認識的朋友                     |               |
| 0        | 周邊的朋友                                              | 2世7山<br>決定你在使用 Facebook 時的溝通方式,以及你希望我<br>們如何與你聯絡。 | D2 推播、簡訊                         | 2             |
|          | 顯示更多 🗸 🗸 🗸                                         | 通知設定<br>選擇你想接收的通知和接收方式。                           | · 壽星<br>一 推播、簡訊                  | >             |
| ?        | 協助和支援 🗸 🗸 🗸                                        | <b>手機簡訊</b><br>編輯收發簡訊的偏好設定。                       | eeee <b>社團</b><br>推播、簡訊          | >             |
| *        | 設定和隱私へ                                             | <b>電子郵件</b><br>管理你的電子郵件通知。                        | ▶ <b>影片</b><br>推播、簡訊             | >             |
| 0        | 設定                                                 | ┌─● 通知圓點                                          | 后 活動                             | 5             |
|          | 隱私捷徑                                               | 编輯在捷徑顯示通知園點的偏好設定。                                 | ⊞ 推播、簡訊                          |               |
| 4        | 你在 Facebook 花費的時間                                  | 動態消息設定<br>管理你在動態消息看到的內容。                          | □□  你追蹤的粉絲專頁<br><sup>推播、簡訊</sup> |               |
| ⊕        | 應用程式語言                                             | 動態消息偏好設定<br>掌控和自訂動懸消息的內容。                         | A Marketplace<br>推播、簡訊           | >             |
| <b>"</b> | 所有捷徑                                               | 媒體和聯絡人                                            | 募款活動和社群支援<br>推播、簡訊               | >             |
|          | 登出                                                 | 管理相片、影片和音效控制項、持續同步聯絡人功能,<br>以及清除手機的瀏覽資料。          | 其他通知                             |               |
| •=       |                                                    | 🗏 🕑 🔐 💭 📃                                         |                                  | <b>9</b> Ξ    |

如果是 Android 的使用者,除了在 Facebook 的應用程式當中設定,也可以在自己手機的「設定」當中設定 Facebook 的通知,而且比 Facebook App 裡能夠設定的東西還要 更多,更詳細呢!

Step 1. 尋找「設定」,下滑選擇「應用程式」,點擊「 Facebook 」的應用程式,按下「通知管理」便可以設定唷!

| 僅限緊      | 急通話 🗓 🍣 💠 🖬 🖸 👘 🗐 🕄 🗐 🗐 🗐         | ):57 | 催限緊急通話 🗜 🛜 🔗 🕈 🛐 🗖                                    | €49% : 09:57 |
|----------|-----------------------------------|------|-------------------------------------------------------|--------------|
| 設定       | Ē                                 |      | ← 應用程式資訊                                              |              |
| <b></b>  | <b>無線與網路</b><br>Wi-Fi,雙卡設定,行動網路   | >    | Facebook<br>版本 225.0.0.35.118                         |              |
| <b>F</b> | 裝置連接<br>藍牙,NFC,手機投影               | >    | 解除安裝                                                  | 強制停止         |
|          | <b>主畫面和桌布</b><br>雜誌解鎖,主題,永遠顯示資訊   | > (  | 通知管理                                                  | >            |
| 0        | <b>顯示</b><br>亮度,護眼模式,字體與顯示大小      | >    | 權限                                                    | >            |
| ব»       | <b>聲音</b><br>勿擾模式,鈴聲、震動           | >    | 數據用量                                                  | >            |
| <b>A</b> | <b>通知</b><br>圖示通知標記,鎖定螢幕通知        | >    | 儲存空間<br>已使用 531 MB 的內部儲存空間                            | >            |
| 8        | <b>應用程式</b><br>權限管理,預設應用程式,應用程式雙開 | >    | 耗電詳細資訊<br>                                            | >            |
| 0        | <b>電池</b><br>省電模式、耗電量             | >    | 已設定部分預設值                                              | >            |
|          | <b>儲存空間</b><br>清理加速               | >    | <sup>進階</sup><br><b>顯示在其他應用程式的上層</b><br><sup>允許</sup> | >            |
| 8        | <b>健康使用手機</b><br>螢幕時間管理           | >    | <b>修改系統設定</b><br>不允許                                  | >            |
| Ø        |                                   | `    |                                                       |              |

Step 2. 可以看到 Facebook 能夠自訂的通知非常多,例如「壽星」的頁面當中,就會比 起直接在 Facebook 上能夠設定的功能還要完整!

| 催限緊急通話 🗄 🛜 🔗 🕈 🛐 📭            | I <b>0</b> 149% 🔲 09:57 | 催眼緊急通話 🗓 🎅 🖬 🧔 🚙 😂 🌒 🏭 47% 💷 10:35 |
|-------------------------------|-------------------------|------------------------------------|
| ← 通知管理                        |                         | ← 通知管理                             |
| Facebook<br>版本 225.0.0.35.118 | (i)                     | Facebook<br>壽星                     |
| 允許通知                          |                         | 允許通知                               |
| <b>裝置層級通知</b><br>狀態列、鎖定畫面     | 已啟用 >                   | 在狀態列上顯示                            |
| <b>你的帳號</b><br>狀態列、鎖定畫面       | 已啟用 >                   | <b>橫幅</b><br>在狀態列頂端顯示              |
| <b>壽星</b><br>狀態列、鎖定畫面         | 已啟用 >                   | <b>螢幕鎖定通知</b>                      |
| <b>留言</b><br>狀態列、鎖定畫面         | 已啟用 >                   | <b>允許打擾</b><br>啟用勿擾模式後,允許繼續接收通知    |
| <b>募款活動和社群支援</b><br>狀態列、鎖定畫面  | 已啟用 >                   | 鈴聲 >                               |
| <b>活動</b><br>狀態列、鎖定畫面         | 已啟用 >                   | 震動                                 |
| <b>交友邀請</b><br>狀態列、鎖定畫面       | 已啟用 >                   | <b>徽章應用程式圖示</b><br>在應用圖標右上角顯示小圓點   |
| <b>社團</b><br>狀態列、鎖定畫面         | 已啟用 >                   |                                    |
| Marketplace<br>狀態列、鎖定畫面       | 已啟用 >                   |                                    |
|                               |                         |                                    |

# 7.停止自動播放影片

不是所有人都用吃到飽網路!有些人經常會因為觀看影片而失去許多流量,這個小技巧可以教我們如何關閉自動播放影片的功能。

Step 1. 找到「設定」,往下拉至「影片與相片」。

| •••• 中華電 | 電信 4G ☆ 上午10:58   | ••■中華電信 <b>令</b> 上午10:48 <b>④ 1 ◎</b> 83% — • 1                                                |
|----------|-------------------|------------------------------------------------------------------------------------------------|
| Q        | 探索周邊              | <ul><li>&lt; 沒 搜尋設定</li><li>編輯在捷徑顯示通知圓點的偏好設定。</li></ul>                                        |
| 0        | 周邊的朋友             | 動態消息設定                                                                                         |
|          | 顯示更多              | 管理你在動態消息看到的內容。<br>(三) 動態消息偏好設定                                                                 |
| ?        | 協助和支援 🗸 🗸 🗸       | <ul><li>●▲● 掌控和自訂動態消息的內容。</li></ul>                                                            |
| *        | 設定和隱私へ            | <b>媒體和聯絡人</b><br>管理相片、影片和音效控制項、持續同步聯絡人功能,<br>以及清除手機的瀏覽資料。                                      |
| 0        | 設定                | <b>影片和相片</b><br>管理上傳和播放偏好設定。                                                                   |
|          | 隱私捷徑              | 1) 音效                                                                                          |
| ٤        | 你在 Facebook 花費的時間 | ♀ ● 管理應用程式和影片音效的偏好設定。                                                                          |
|          | 應用程式語言            | 御覚益     Clear your phone of the history of websites you've visited while browsing on Facebook. |
| <b>A</b> | 所有捷徑              | <b>上傳聯絡人</b><br>持續上傳新聯絡人和更新版聯絡人資料。                                                             |
|          | 登出                | 法律與政策                                                                                          |
| •=       |                   |                                                                                                |

Step 2. 點擊「自動播放」即可設定,可以選擇永遠不要自動播放、僅限 Wi-Fi 連線、 和使用行動數據和 Wi-Fi 連線時播放。

| 💵 中華電信 🗢 | 上午10:47    |            | 🖬 中華電信 穼                         | 上午10:48                         | @ <b>1</b> @ 83% 🔲 + |
|----------|------------|------------|----------------------------------|---------------------------------|----------------------|
| <        | 影片和相片      |            | <                                | 自動播放                            |                      |
| 音效設定     |            |            |                                  | 001/1711-0/11                   |                      |
| 動態消息的影片  | 音效已開啟      | $\bigcirc$ | 你捲動時便會自動<br>影片的數據用量比<br>你的影片自動播放 | 開始播放影片。<br>其他Facebook動態大<br>時機。 | ,因此請在此選擇             |
| 影片設定     |            |            | 選擇何時自動播放                         | 影片:                             |                      |
| 上傳高畫質    |            | $\bigcirc$ | 使用行動數據                           | 和 Wi-Fi 連線時開                    | 啟 🗸                  |
| 自動播放(使   | 用行動數據 +    | Wi-Fi 時啟用  | 僅限 Wi-Fi 連續                      | 泉時開啟                            |                      |
| 相片設定     |            |            | 永遠不要自動                           | 播放影片                            |                      |
| 上傳高畫質    |            | $\bigcirc$ | 如果電量過低,我                         | 們就會關閉自動播放。                      |                      |
| 3D 相片設定  |            |            |                                  |                                 |                      |
| 縮小移動幅度   |            | $\bigcirc$ |                                  |                                 |                      |
|          |            |            |                                  |                                 |                      |
|          |            |            |                                  |                                 |                      |
|          | <b>e</b> 2 |            | •=                               | ) 🚭                             |                      |

#### 8.查看活動紀錄、遠程登出帳號

我們很常在不同的設備登入 Facebook ,除了自己的手機、電腦以外,在學校、公司等 等場合可能都會登入自己的 Facebook 。如果那天你在飯店電腦登入 FB 卻忘記登出, 就好好學這個技巧吧!

為了維護個人資訊的隱私,我們可以利用 Facebook 來保障帳號的安全,並且可以直接 登出所有的設備唷!

Step 1. 開啟功能表,選擇設定與隱私裡的「設定」,選取「帳號安全與登入」。

| ••II 中華電 | ፪信 4G ☆ 上午10:58   | ■中華電信 上午10:28 ● 7 Ø 83%                          |
|----------|-------------------|--------------------------------------------------|
| 0        | 探索周邊              | <ul><li>&lt; Q 搜尋設定</li></ul>                    |
| 0        | 周邊的朋友             | 叫 后 5 元 运 正<br>管理你的個人資料、付款方式和聯絡人資料,以及一般<br>帳號設定。 |
|          | 顯示更多              | 個人資料 更新你的姓名、電話號碼和電子郵件地址。                         |
| ?        | 協助和支援             | 語言<br>告訴我們你的語言和翻譯偏好。                             |
| ÷        | 設定和隱私へ            | 付款設定 <sup> </sup>                                |
| 0        | 設定                | 14年1月11日1月1日1日1日1日1日1日1日1日1日1日1日1日1日1日1日1日       |
|          | 隱私捷徑              | <b>帳號安全</b><br>更改密碼並採取其他行動,為你的帳號增添安全保障。          |
| ٨        | 你在 Facebook 花費的時間 | <b>• 帳號安全和登入</b><br>更改密碼並採取其他行動,為你的帳號增添安全保<br>障。 |
|          | 應用程式語言            | 使用程式和網站<br>針對你使用 Facebook 登入的應用程式和網站,管理          |
|          | 所有捷徑              | 你與之分享的資訊。                                        |
| •        | 登出                | 查看和移除你在 Facebook 和 Messenger 玩過的即時遊戲。            |
| •=       |                   | = 🚭 🗗 들                                          |

Step 2. 可以點選觀看「你從哪裡登入」,也能夠選擇「查看全部」來查看所有的紀錄, 並且可以選擇「登出所有連線裝置」。

| ・●●中華電信 4G 下午1:20 ④ マ Ø 67% 🛑・+                                                    | Ⅲ中華電信 令 下午4:57 ④ ダ Ø 639                                         | % — ) + , + + 中華電信 4G 下午1:21 ④ ♥ Ø 67% — +             |
|------------------------------------------------------------------------------------|------------------------------------------------------------------|--------------------------------------------------------|
| <                                                                                  |                                                                  | *                                                      |
| 帳號安全和登入                                                                            | <b>iPhone • Tienwei, Taiwan</b><br>Mobile Safari • 6月30日上午12:36  | ·                                                      |
| 建議 選擇在你不小心遭到鎖定時,可以聯絡<br>並尋求協助的朋友<br>請指定你帳號被鎖住時能夠提供協助的<br>朋友(3到5位)。建議所有人都設定<br>此功能。 | iPhone 7 • Tienwei, Taiwan<br>Messenger • 6月26日下午2:20            | 建議     週擇在你不小心遭到鎖定時,可以聯絡     並尋求協助的朋友                  |
|                                                                                    | 不明的裝置類型 • Kaohsiung, Taiwan<br>Messenger • 5月14日下午7:31           | 請指定你帳號被鎖住時能夠提供協助的 ><br>朋友(3到5位)。建議所有人都設定<br>此功能。       |
| 你從哪裡登入 查看全部                                                                        | Mac • Tainan, Taiwan<br>Safari • 4月3日下午7:06                      | :<br>你從哪裡登入 查看全部                                       |
| iPhone 7 • Kaohsiung, Taiwan<br>Facebook 應用程式 • 目前在線上                              | Mac OS X Internet Account •<br>Tzukuan, Taiwan<br>• 2018年10月26日  | iPhone 7 • Kaohsiung, Taiwan<br>Facebook 應用程式 • 目前在線上  |
| Windows 電腦 • Kaohsiung, Taiwan<br>Chrome • 2 小時前                                   | Mac OS X Internet Account •                                      | Windows 電腦 • Kaohsiung, Taiwan Echrome • 2 小時前         |
| 登入                                                                                 | Tainan, Taiwan<br>• 2018年10月22日                                  | 審查登入                                                   |
| ♂ 更改密碼<br>建議使用與其他服務不同的高強度密碼 >                                                      | Mac OS X Internet Account •<br>Kaohsiung, Taiwan<br>• 2018年9月25日 | 你可以登出此連線階段。<br>如果登入的不是你本人,我們可以引導你完成幾<br>個步驟,以保護你的帳號安全。 |
| 雙重驗證                                                                               | 泰山所右浦纳壯業                                                         | Windows 電腦 • Kaohsiung, Taiwan<br>Chrome • 2 小時前       |
| ⑦ 使用雙重驗證<br>如果我們注意你從與平常不同的裝置登 >                                                    | 且山川为建脉表量                                                         |                                                        |
| e 🕞 📽 🤌 =                                                                          |                                                                  | 保護帳號安全 登出                                              |

# 9.管理「紀念帳號」

4

.

•=

你在 Facebook 花費的時間

Frank Partie

應用程式語言

所有捷徑

登出

最近好多 YouTuber 都在立遺囑喔!天有不測風雲,人有旦夕禍福。若是因為意外而離 開人世,留在網路上的**數位遺產**該如何處理呢? Facebook 就為已故的使用者提供「紀 念帳號」的功能,可以決定要不要成立紀念帳號,或者選擇過世之後將 Facebook 帳號 删除也是可以的!

如果是設定紀念帳號的功能,可以選擇「紀念帳號代理人」;代理人可以在紀念帳號的 狀況下管理貼文或更新大頭照等等。不過要注意的是,代理人並不能直接登入紀念帳 號,是無法以紀念帳號的身分發表貼文或查看訊息的。

■II 中華電信 4G ※ 上午10:58 下午5:08 @ 🔊 🍯 65% 🦲 🔸 上**TF**1 展置 ..... < Q 搜尋設定 探索周邊 你的 Facebook 資訊 你可以隨時查看或下載你的資訊,也可以刪除你的帳號。 周邊的朋友  $\mathbf{O}$ 顯示更多 存取資訊 6) 依類別查看你的資訊。 ? 協助和支援 活動紀錄 ----查看並管理你的資訊和其他設定。 設定和隱私 ~ ... 帳號所有權和控制 管理資料、修改紀念帳號代理人、停用或刪除帳號等 設定 等。 下載資訊 隱私捷徑 下載你的資訊副本,以便保存或移轉到其他服務

Step 1. 選擇功能表裡面的「設定」,向下滑至「帳號所有權和控制」。

#### 廣告

檢閱我們如何使用資料為你顯示更相關的廣告。

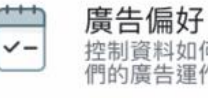

# 控制資料如何影響你看到的廣告內容,並深入瞭解我 們的廣告運作方式。

#### 通知

•=

決定你在使用 Facebook 時的溝通方式,以及你希望我

Step 2. 可以選擇「紀念帳號設定」,可以「選擇代理人」、也可以選擇「過世後刪除帳號」。

| 내 中華電信 🗢      | 下午5:08     | @ <b>1</b> 0 65% 💻 4 | 💵 中華電信 🗢                                                             | 下午1:45                                                     | @ 🔊 O 71% 🛑 + |  |
|---------------|------------|----------------------|----------------------------------------------------------------------|------------------------------------------------------------|---------------|--|
| <             | 帳號所有權和控制   | i)                   | <                                                                    | 紀念帳號設定                                                     |               |  |
| 瀏覽器           |            | 紀念帳號代理人              |                                                                      |                                                            |               |  |
| 清除瀏覽資料        | 4          | >                    |                                                                      |                                                            |               |  |
| 紀念帳號設         | 定          |                      | 選擇代理人,<br>號。代理人的                                                     | 讓此人在你身故後<br>功能如下:                                          | 替你管理帳         |  |
| 決定你去世後        | 後要如何處置帳號。  | >                    | <ul> <li>在個人檔案管理追思貼文,包括決定誰可以</li> <li>發佈協查看比立,以及誰可以刪除比立和移</li> </ul> |                                                            |               |  |
| 停用和删除         | t          |                      | 除標籤                                                                  | 阳文,以及昭月2                                                   |               |  |
| 暫時信田武永久刪除帳號。  |            | >                    | ● 要求移除你                                                              | • 要求移除你的帳號                                                 |               |  |
|               |            |                      | • 回應新的交                                                              | 友邀請                                                        |               |  |
| 管理資訊          |            |                      | • 更新你的大                                                              | 頭貼照和封面相片                                                   | 1             |  |
| 深入瞭解如何管理你的資訊。 |            | >                    | 你的紀念帳號代理人只能管理在你過世後建立<br>的貼文,而無法以你的身分發表貼文或查看你<br>的訊息。                 |                                                            |               |  |
|               |            |                      | 選擇代理人                                                                |                                                            |               |  |
|               |            |                      |                                                                      | 瞭解詳情                                                       |               |  |
|               |            |                      | 過世後刪除帳號                                                              |                                                            | 否 <b>&gt;</b> |  |
|               |            |                      | 如果你希望在與親友<br>求將帳號永久刪除,                                               | 如果你希望在與親友永別之後刪除 Facebook 帳號,你可以要<br>求將帳號永久刪除,而不是選擇紀念帳號代理人。 |               |  |
| •=            | ▶ <b>₽</b> | $\Diamond \equiv$    | = _                                                                  | C <sup>2</sup>                                             | € Ξ           |  |